# SEGIS 操作手册 2019.0425

https://segis.moi.gov.tw/STAT/Web/Portal/STAT\_PortalHome.aspx#

### Q:城市=68,查詢 ID=8,年度=107,題項=Q2

(桃園市在 107 年度行政區人口戶數最多的區域)

Ans: 桃園區 人口戶數= 447,302 447302

SEGIS 操作流程: 首頁: 統計地圖圖台

1. 選擇縣市統計地圖 & <sup>北部: 基隆市</sup> 台北市 新北市 桃園市 新竹市 新竹縣 苗栗縣

統計地圖書台

2.

| 點選 <mark>分類統計</mark> 圖示 <sup>●</sup> ●●●●●●●●●●●●●●●●●●●●●●●●●●●●●●●●●●●                                     | 桃園市統計地圖展示圖台                                                                             | 桃園市統計地圖展示圖台                                                                                                    |
|----------------------------------------------------------------------------------------------------|-----------------------------------------------------------------------------------------|----------------------------------------------------------------------------------------------------|
| 超度 <b>力換號</b> 圖「圖木 <b>[</b> ] → 『大<br>按照題目內容選擇『人口』→『人<br>口概況』→『 <mark>鄉鎮市區</mark> 』→『行政<br>區人口統計』→『107 年』→『地 | 分類統計         - 米           資料來源: 內茲部統計畫         其他資料來源           1.統計資料/裝置設定         中預 | 分類統計         - ×           深料泉源:         内袋師就計畫         第460,2000           1.統計現代         第460,2000         日           中原         人口         0           小菜         人口總兒         0           純計県で、(周期内面         0         1           主規         行政協人口線計会議         1                                                                                                    |
| <b>區主選</b><br>統計單元:選擇到鄉鎮市資訊即可,不<br>用到村里                                                                      | 主頭                                                                                      | 総計時間 027年29月 ((可補問) 107年09月 107年09月 107年09月 107年09月 107年09月 107年09月 107年09月 107年09月 107年09月 107年09月 107年09月 107年09日 107年09日 107 |
| 統計範圍:全選,呈現整個桃園市各行政區數據                                                                                        | 2.統計地關/圖表設定<br>建製統計地圖 建製統計圖表 屬詞                                                         | (1) (1) (1) (1) (1) (1) (1) (1) (1) (1)                                                                                                    |

## 3.<mark>結果呈現</mark>

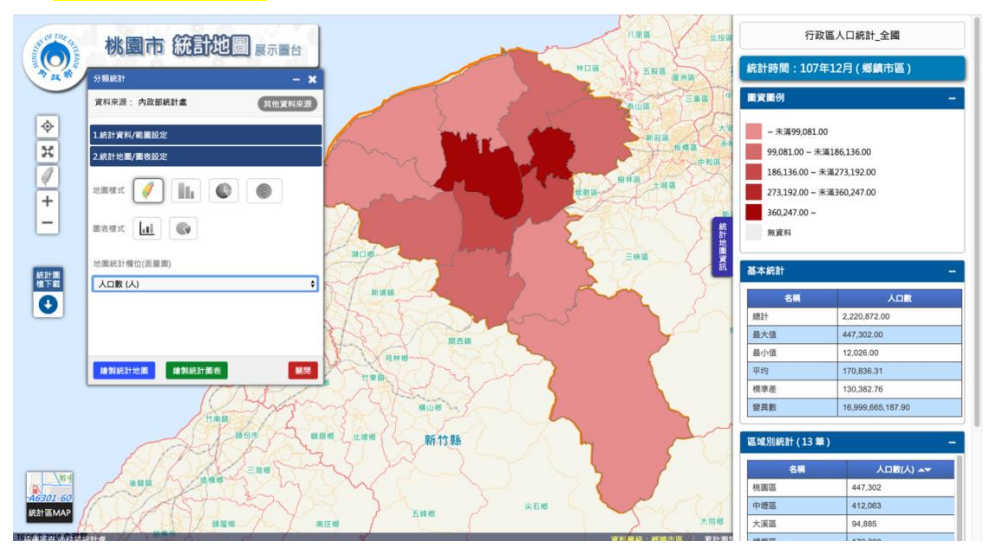

練習題(查詢部分)

<mark>City=68</mark>

統計資料 ID=8

中類:人口

小類:人口消長

主題: 行政區人口消長統計

<u>題項:Q1</u>

### 社會經濟統計\_統計地圖圖台

到社會經濟資料服務平台網頁,點選統計地圖圖台 https://segis.moi.gov.tw/STAT/Web/Portal/STAT\_PortalHome.aspx#

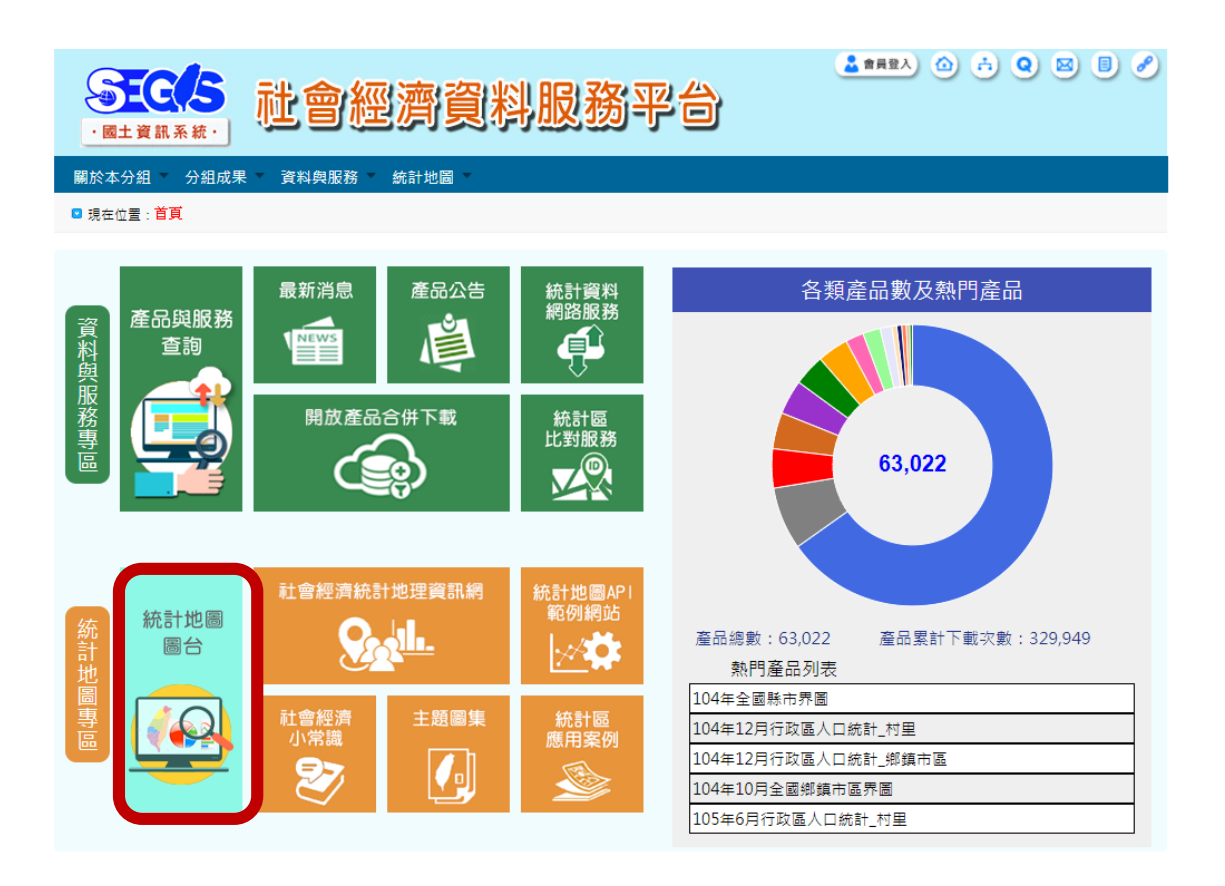

<mark>縣市統計地圖</mark>

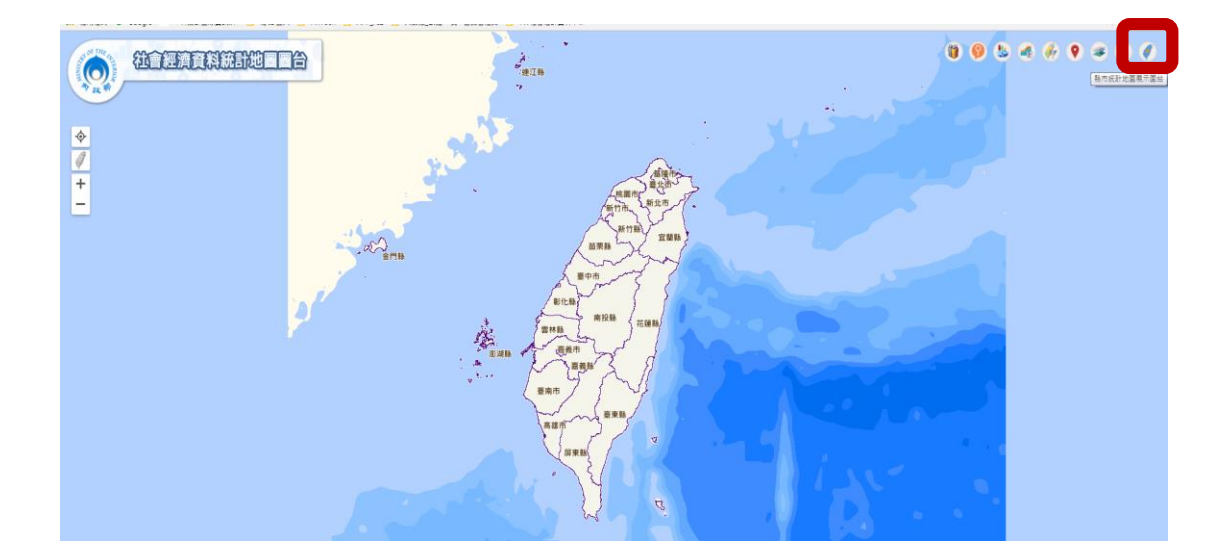

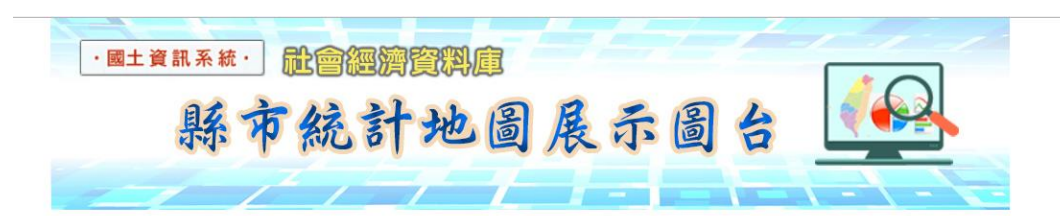

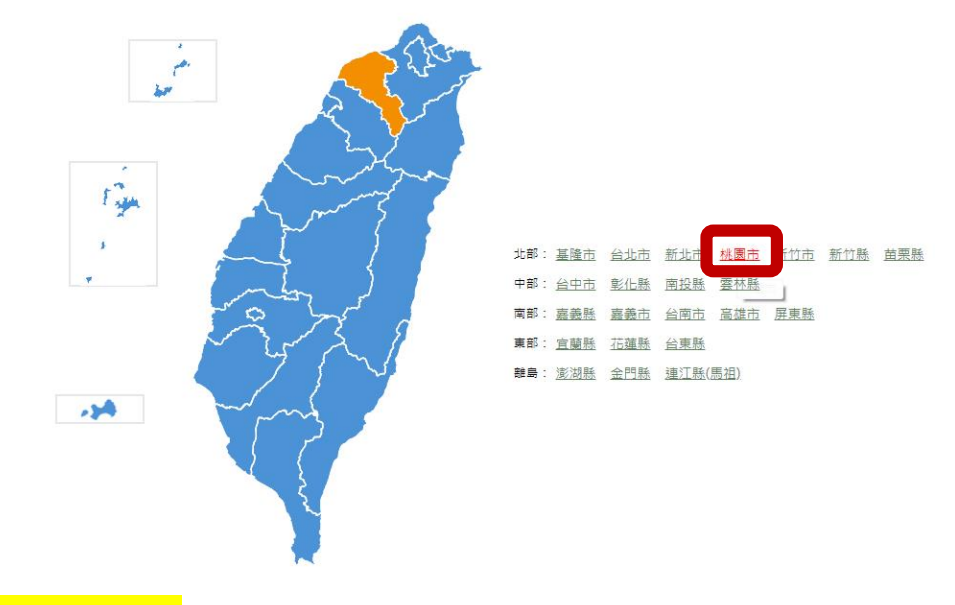

## <mark>分類統計</mark>

點選分類統計圖示,會出現分類選擇的小視窗,按照題目內容選擇『人 □』→『人□概況』→『鄉鎮市區』→『行政區人□統計』→『107年』 →『<mark>地區全選</mark>』

統計單元:選擇到鄉鎮市資訊即可,不用到村里 統計範圍:全選,呈現整個桃園市各行政區數據

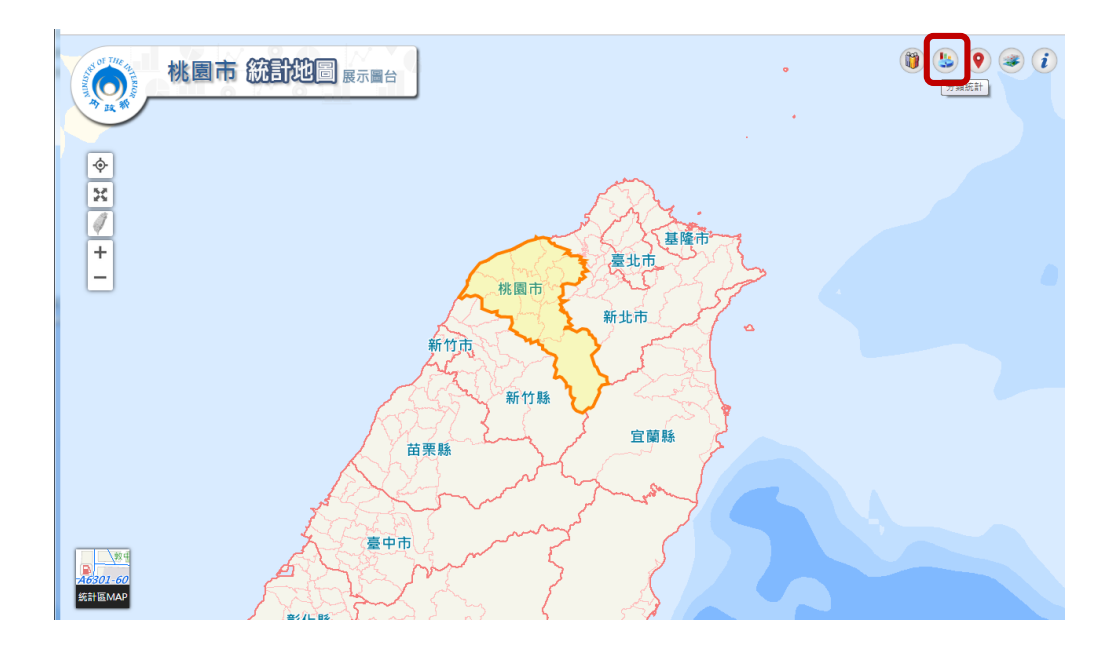

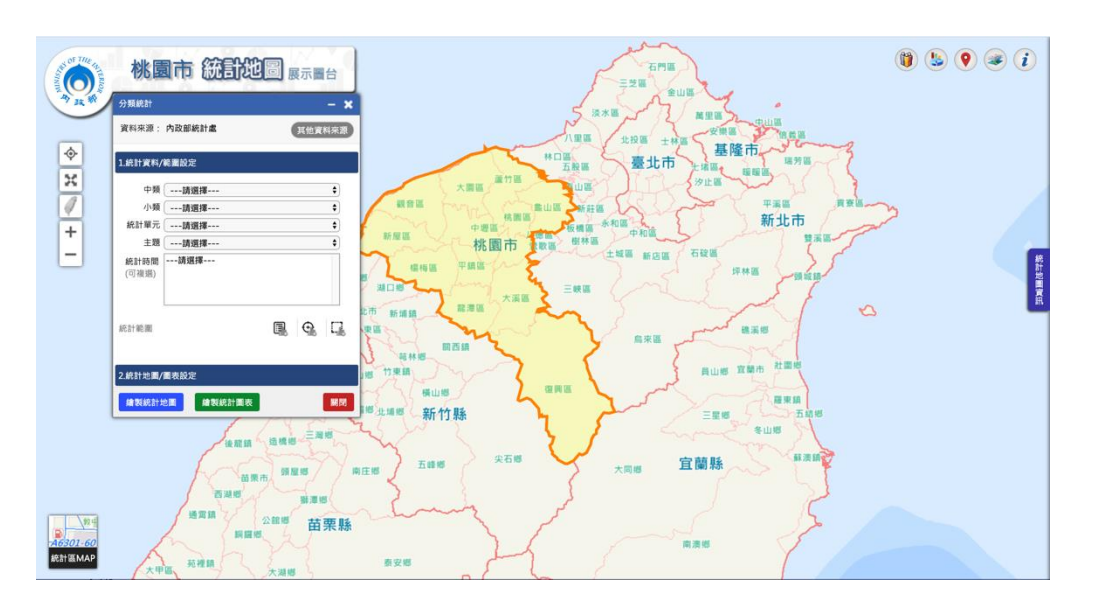

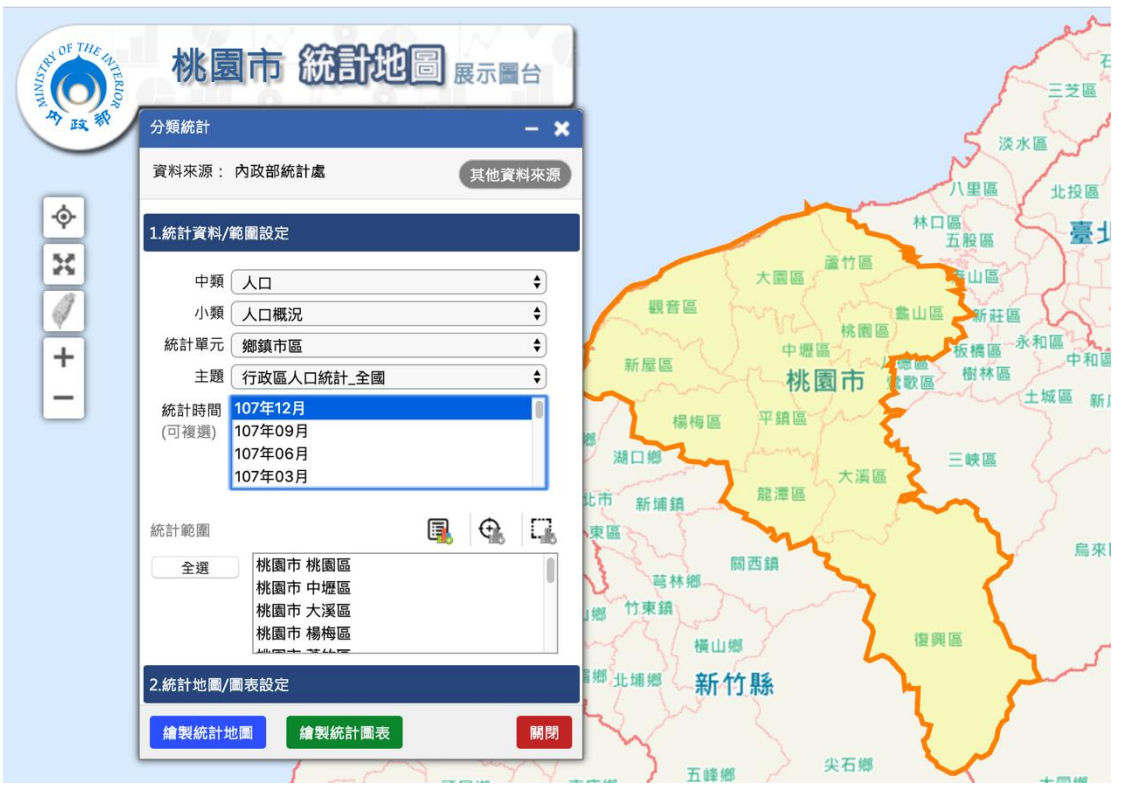

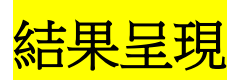

設定好題目要求後,可以選擇繪製統計地圖在地圖上以顏色深淺呈現數據 狀況,右邊小窗格也有各種描述性統計資訊。或者繪製統計圖表從長條圖 中找出答案。

#### 統計地圖

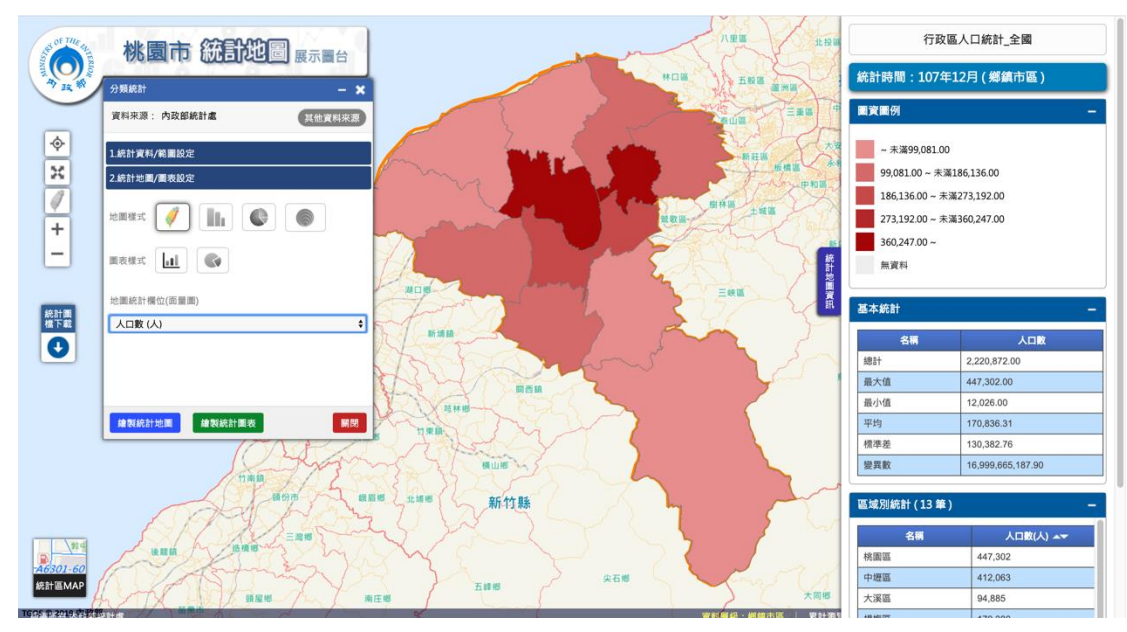

#### 統計圖表

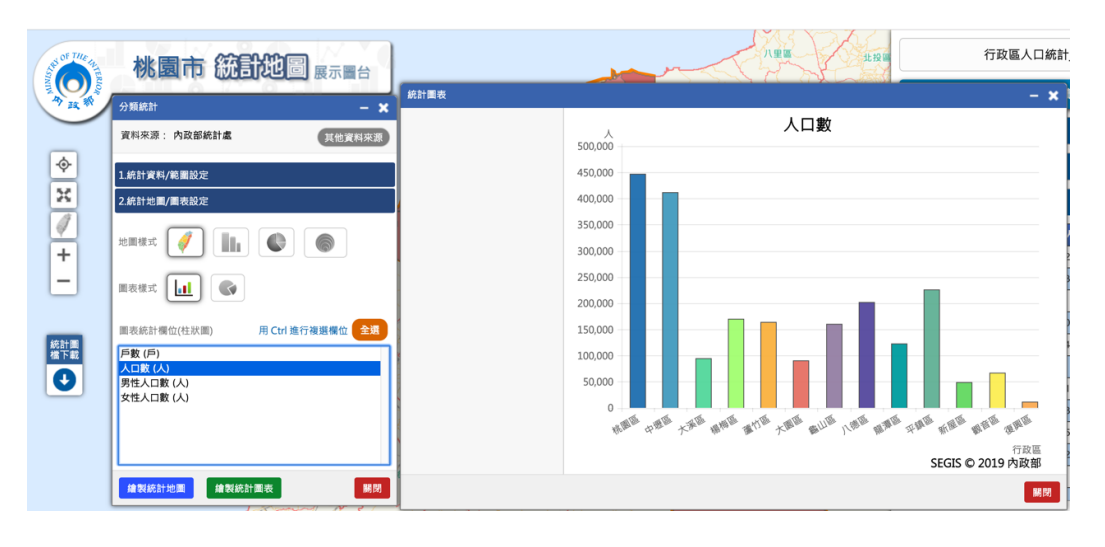

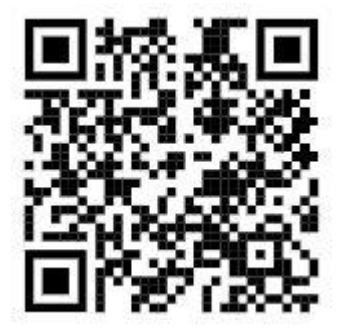